# **Connecting to the Internet with Raspberry Pi Pico W-series.** Getting online with C/C++ or MicroPython on W-series

devices.

## Colophon

© 2022-2024 Raspberry Pi Ltd

This documentation is licensed under a Creative Commons Attribution-NoDerivatives 4.0 International (CC BY-ND).

build-date: 2024-11-25 build-version: 8da33d3-clean

### Legal disclaimer notice

TECHNICAL AND RELIABILITY DATA FOR RASPBERRY PI PRODUCTS (INCLUDING DATASHEETS) AS MODIFIED FROM TIME TO TIME ("RESOURCES") ARE PROVIDED BY RASPBERRY PI LTD ("RPL") "AS IS" AND ANY EXPRESS OR IMPLIED WARRANTIES, INCLUDING, BUT NOT LIMITED TO, THE IMPLIED WARRANTIES OF MERCHANTABILITY AND FITNESS FOR A PARTICULAR PURPOSE ARE DISCLAIMED. TO THE MAXIMUM EXTENT PERMITTED BY APPLICABLE LAW IN NO EVENT SHALL RPL BE LIABLE FOR ANY DIRECT, INDIRECT, INCIDENTAL, SPECIAL, EXEMPLARY, OR CONSEQUENTIAL DAMAGES (INCLUDING, BUT NOT LIMITED TO, PROCUREMENT OF SUBSTITUTE GOODS OR SERVICES; LOSS OF USE, DATA, OR PROFITS; OR BUSINESS INTERRUPTION) HOWEVER CAUSED AND ON ANY THEORY OF LIABILITY, WHETHER IN CONTRACT, STRICT LIABILITY, OR TORT (INCLUDING NEGLIGENCE OR OTHERWISE) ARISING IN ANY WAY OUT OF THE USE OF THE RESOURCES, EVEN IF ADVISED OF THE POSSIBILITY OF SUCH DAMAGE.

RPL reserves the right to make any enhancements, improvements, corrections or any other modifications to the RESOURCES or any products described in them at any time and without further notice.

The RESOURCES are intended for skilled users with suitable levels of design knowledge. Users are solely responsible for their selection and use of the RESOURCES and any application of the products described in them. User agrees to indemnify and hold RPL harmless against all liabilities, costs, damages or other losses arising out of their use of the RESOURCES.

RPL grants users permission to use the RESOURCES solely in conjunction with the Raspberry Pi products. All other use of the RESOURCES is prohibited. No licence is granted to any other RPL or other third party intellectual property right.

HIGH RISK ACTIVITIES. Raspberry Pi products are not designed, manufactured or intended for use in hazardous environments requiring fail safe performance, such as in the operation of nuclear facilities, aircraft navigation or communication systems, air traffic control, weapons systems or safety-critical applications (including life support systems and other medical devices), in which the failure of the products could lead directly to death, personal injury or severe physical or environmental damage ("High Risk Activities"). RPL specifically disclaims any express or implied warranty of fitness for High Risk Activities and accepts no liability for use or inclusions of Raspberry Pi products in High Risk Activities.

Raspberry Pi products are provided subject to RPL's Standard Terms. RPL's provision of the RESOURCES does not expand or otherwise modify RPL's Standard Terms including but not limited to the disclaimers and warranties expressed in them.

## **Table of contents**

| Colophon                                                 | 1    |
|----------------------------------------------------------|------|
| Legal disclaimer notice                                  | 1    |
| 1. About Pico W-series devices                           | 4    |
| 2. Getting on the internet with the C SDK.               | 6    |
| 2.1. Installing the SDK and examples.                    | 6    |
| 2.2. Building an SDK example                             | 6    |
| 2.3. Creating your own project                           | 9    |
| 2.3.1. Going further.                                    | . 11 |
| 2.4. Which hardware am I running on?                     | . 11 |
| 3. Getting on the internet with MicroPython              | . 13 |
| 3.1. Getting MicroPython for Pico W-series devices       | . 13 |
| 3.2. Installing MicroPython on Pico W-series devices     | . 13 |
| 3.3. Connecting from a Raspberry Pi over USB             | . 14 |
| 3.3.1. Using an integrated development environment (IDE) | . 15 |
| 3.3.2. Remote access via serial port                     | . 15 |
| 3.4. The on-board LED                                    | . 16 |
| 3.5. Installing modules.                                 | . 16 |
| 3.6. Connecting to a wireless network                    | . 17 |
| 3.6.1. Connection status codes                           | . 18 |
| 3.6.2. Setting the country                               | . 18 |
| 3.6.3. Power-saving mode                                 | . 18 |
| 3.7. The MAC address                                     | . 19 |
| 3.8. Making HTTP requests                                | . 19 |
| 3.8.1. HTTP with sockets                                 | . 19 |
| 3.8.2. HTTP with urequests                               | . 20 |
| 3.8.3. Ensuring robust connections                       | . 20 |
| 3.9. Building HTTP servers                               | . 21 |
| 3.9.1. A simple server for static pages                  | . 22 |
| 3.9.2. Controlling an LED via a web server               | . 23 |
| 3.9.3. An asynchronous web server                        | . 25 |
| 3.10. Running iperf                                      | . 27 |
| 3.11. Which hardware am I running on?                    | . 27 |
| 4. About Bluetooth                                       | . 29 |
| 4.1. More about Bluetooth LE                             | . 29 |
| 4.1.1. Protocols and profiles                            | . 29 |
| 4.1.2. The GAP                                           | . 30 |
| 4.1.3. The GATT                                          | . 30 |
| 4.1.4. Services and characteristics                      | . 30 |
| 4.1.5. UUIDs                                             | . 31 |
| 5. Working with Bluetooth and the C SDK                  | . 32 |
| 5.1. An example Bluetooth service                        | . 32 |
| 5.1.1. Creating a temperature service peripheral         | . 32 |
| 5.2. Availability of other example code                  | . 34 |
| 6. Working with Bluetooth in MicroPython                 | . 35 |
| 6.1. Advertising a Bluetooth service                     | . 35 |
| 6.2. An example Bluetooth service                        | . 37 |
| 6.2.1. Creating a temperature service peripheral         | . 37 |
| 6.2.2. Implementing a central device                     | . 40 |
| Appendix A: Building MicroPython from source             | . 45 |
| Appendix H: Documentation Release History                | . 46 |
| 25 November 2024.                                        | . 46 |
| UZ FED 2024                                              | . 46 |
| 14 Jun 2023                                              | . 46 |
| U3 Mar 2023                                              | . 46 |
|                                                          | _ 4h |

# **Chapter 1. About Pico W-series** devices

Pico W-series are microcontroller boards based on the Raspberry Pi RP-series microcontroller.

Figure 1. The Raspberry Pi Pico W Rev3 board.

Figure 2. The

board.

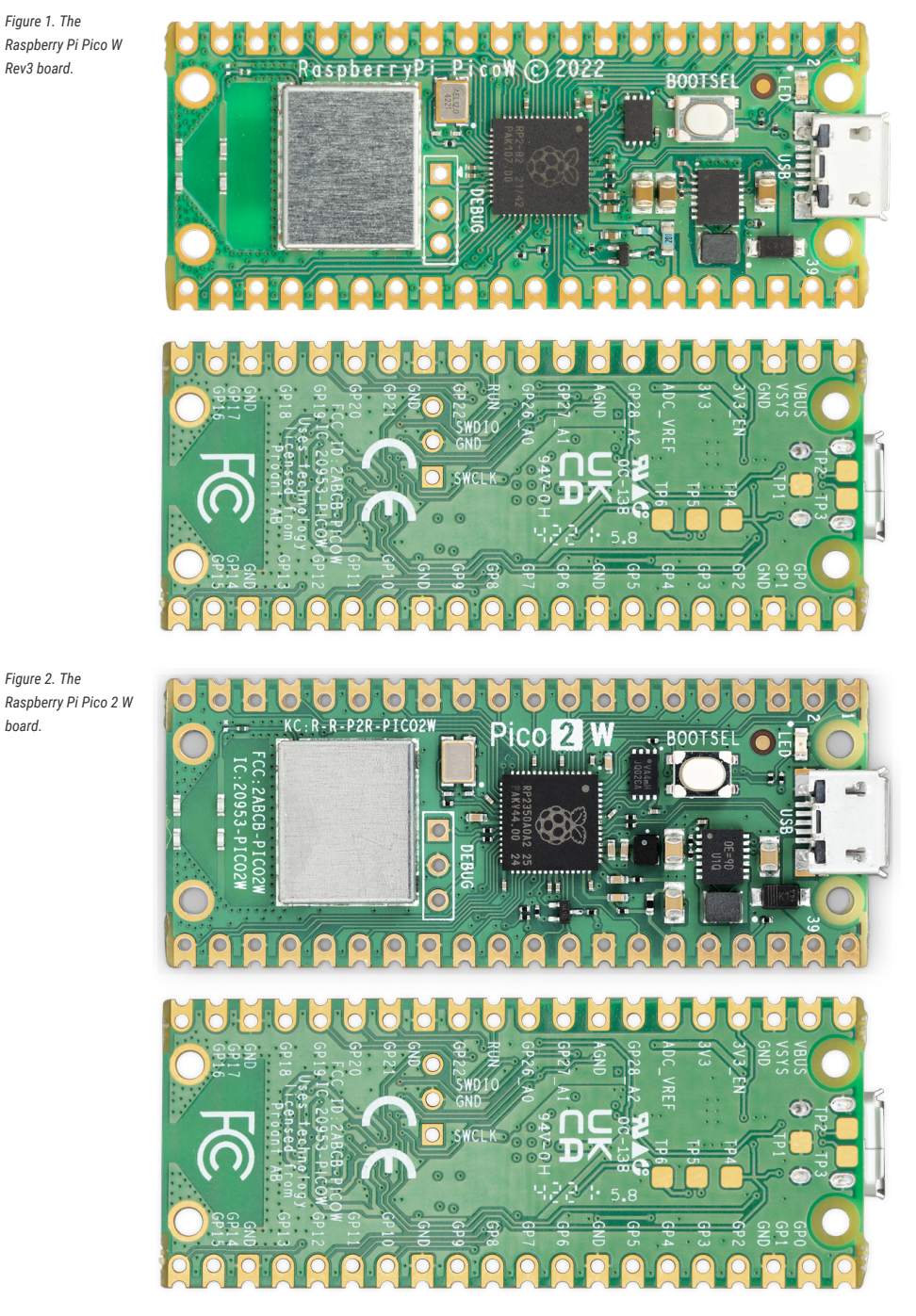

Pico W-series is a low cost yet flexible development platform for RP-series microcontroller, combining a 2.4GHz wireless interface with the following key Pico-series features:

- · RP-series microcontroller microcontroller with onboard flash
- On board 2.4GHz wireless (802.11n) interface

- On board Bluetooth interface
  - Support for Bluetooth LE Central and Peripheral roles
  - Support for Bluetooth Classic
- Micro-USB port for power and data (and for reprogramming the flash)
- 40-pin 21mm×51mm 'DIP' style 1mm thick PCB with 0.1 inch through-hole pins also with edge castellations
  - Exposes 26 multi-function 3.3V general purpose I/O (GPIO)
  - o 23 GPIO are digital-only, with 3 (RP2350) or 4 (RP2040) more which also support ADC
  - Can be surface-mounted as a module

Apart from the addition of wireless networking, Pico W-series are very similar to Pico-series and, like all RP-series microcontroller-based boards, share the same development environment. If you have not previously used an RP-series microcontroller-based board you can get started by reading Getting started with Raspberry Pi Pico-series if you're intending to use our C SDK, or Raspberry Pi Pico-series Python SDK if you're thinking about using MicroPython.

### NOTE

Full details of the Pico W-series can be found in Raspberry Pi Pico W Datasheet and Raspberry Pi Pico 2 W Datasheet.

#### O NOTE

By default <u>libcyw43</u> is licensed for non-commercial use, but Pico W users, and anyone else who builds their product around RP2040 and CYW43439, benefit from a free commercial-use license.

# Chapter 2. Getting on the internet with the C SDK

Wireless support for Pico W-series devices has been added to the C/C++ SDK.

#### NOTE

If you have not previously used an RP-series microcontroller-based board you can get started by reading Getting started with Raspberry Pi Pico-series, while further details about the SDK along with API-level documentation can be found in the Raspberry Pi Pico-series C/C++ SDK book.

### 2.1. Installing the SDK and examples

For full instructions on how to get started with the SDK see the Getting started with Raspberry Pi Pico-series book.

```
$ git clone https://github.com/raspberrypi/pico-sdk.git --branch develop
$ cd pico-sdk
$ git submodule update --init
$ cd ..
$ git clone https://github.com/raspberrypi/pico-examples.git --branch develop
```

#### WARNING

If you have not initialised the tinyusb submodule in your pico-sdk checkout, then USB CDC serial, and other USB functions and example code, will not work as the SDK will contain no USB functionality. Similarly, if you have not initialised the cyw43-driver and lwip submodules in your checkout, then network-related functionality will not be enabled.

### 2.2. Building an SDK example

Building the SDK examples, and other wireless code, requires you to specify your network SSID and password, like this:

```
$ cd pico-examples
$ mkdir build
$ cd build
$ export PICO_SDK_PATH=../../pico-sdk
$ cmake -DPICO_BOARD=pico_w -DWIFI_SSID="Your Network" -DWIFI_PASSWORD="Your Password" ..
Using PICO_SDK_PATH from environment ('../../pico-sdk')
PICO_SDK_PATH is /home/pi/pico/pico-sdk
.
.
-- Build files have been written to: /home/pi/pico/pico-examples/build
$
```

#### O NOTE

The command line flags -DWIFI\_SSID="Your Network" -DWIFI\_PASSWORD="Your Password" are used by the pico-examples to set the SSID and password to the call to cyw43\_arch\_wifi\_connect\_xxx() to connect to your wireless network.

To then build a basic example for a Pico W-series device that will scan for nearby wireless networks, you can do:

```
$ cd pico-examples/pico_w/wifi/wifi_scan
$ make
PICO_SDK_PATH is /home/pi/pico-sdk
PICO platform is rp2040.
Build type is Release
PICO target board is pico_w.
.
.
[100%] Built target picow_scan_test_background
$
```

Along with other targets, we have now built a binary called picow\_scan\_test\_background.uf2, which can be dragged onto the RP-series microcontroller USB mass storage device.

This binary will scan for wireless networks using the Pico W-series device's wireless chip.

The fastest method to load software onto a RP-series microcontroller-based board for the first time is by mounting it as a USB mass storage device. Doing this allows you to drag a file onto the board to program the flash. Go ahead and connect the Pico W-series device to your Raspberry Pi using a micro-USB cable, making sure that you hold down the BOOTSEL button as you do so, to force it into USB mass storage mode.

If you are running the Raspberry Pi Desktop the Pico W-series device should automatically mount as a USB mass storage device. From here, you can drag-and-drop the UF2 file onto the mass storage device. RP-series microcontroller will reboot, unmounting itself as a mass storage device, and start to run the flashed code.

By default the code will report its results via serial UART.

#### IMPORTANT

The default UART pins are configured on a per-board basis using board configuration files. The default Pico W-series UART TX pin (out) is pin GP0, and the UART RX pin (in) is pin GP1.

To see the text, you will need to enable UART serial communications on the Raspberry Pi host. To do so, run raspiconfig:

\$ sudo raspi-config

Go to Interfacing Options  $\rightarrow$  Serial.

When asked "Would you like a login shell to be accessible over serial?", select "No".

When asked "Would you like the serial port hardware to be enabled?", select "Yes".

You should see something like Figure 3:

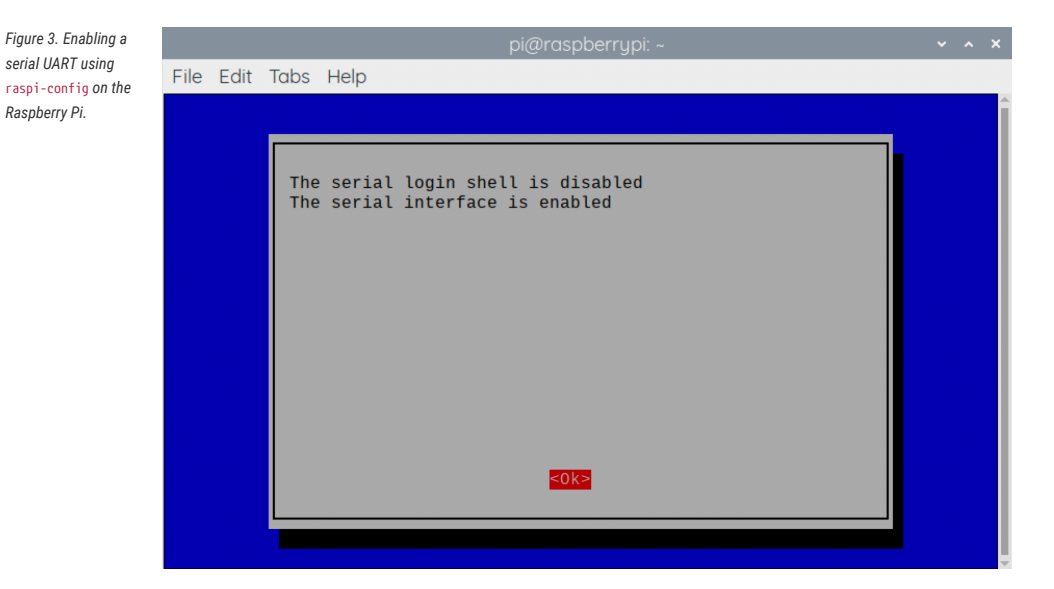

Leaving raspi-config, choose "Yes" and reboot your Raspberry Pi to enable the serial port.

Then, wire the Raspberry Pi and the Pico W-series device together with the following mapping:

| Raspberry Pi              | Pico W-series device  |  |  |
|---------------------------|-----------------------|--|--|
| GND (Pin 14)              | GND (Pin 3)           |  |  |
| GPI015 (UART_RX0, Pin 10) | GP0 (UART0_TX, Pin 1) |  |  |
| GPI014 (UART_TX0, Pin 8)  | GP1 (UART0_RX, Pin 2) |  |  |

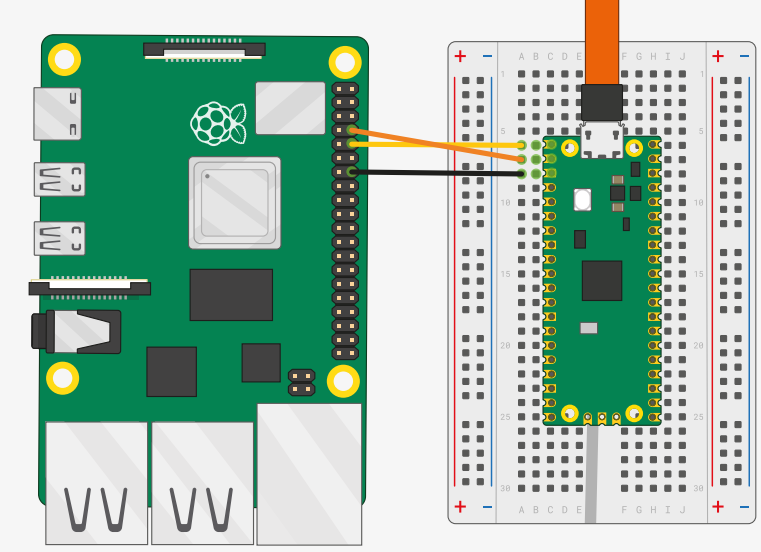

Once the two boards are wired together you should install minicom if you have not already done so:

\$ sudo apt install minicom

and open the serial port:

#### See Figure 4.

Figure 4. A Raspberry Pi 4 and the Raspberry Pi Pico with UARTO connected together.

nected together.

\$ minicom -b 115200 -o -D /dev/serial0

You should see the results of our wireless scanning being printed to the console, see Figure 5:

| ę | TIP                                       |
|---|-------------------------------------------|
| Т | o exit minicom, use CTRL-A followed by X. |

Figure 5. Results of our wireless scanning in the console

| • • • CP2102 USB to  | UART Bridge Cor | ntroller — 90: | x24 — 115200.8.N.1          | 2     |
|----------------------|-----------------|----------------|-----------------------------|-------|
|                      |                 |                |                             |       |
| Performing wifi scan |                 |                |                             |       |
| ssid: Babilim        | rssi:           | -78 chan:      | 1 mac: ec:f4:51:57:77:b7 s  | ec: 5 |
| ssid: Babilim        | rssi:           | -75 chan:      | 1 mac: ec:f4:51:57:77:b7 s  | ec: 5 |
| ssid: Babilim        | rssi:           | -56 chan:      | 1 mac: ec:f4:51:9e:19:67 s  | ec: 5 |
| ssid: Babilim        | rssi:           | -56 chan:      | 1 mac: ec:f4:51:9e:19:67 s  | ec: 5 |
| ssid: Babilim        | rssi:           | -56 chan:      | 1 mac: ec:f4:51:9e:19:67 s  | ec: 5 |
| ssid: Babilim        | rssi:           | -78 chan:      | 1 mac: ec:f4:51:57:77:b7 s  | ec: 5 |
| ssid:                | rssi:           | -56 chan:      | 1 mac: ee:f4:51:ae:19:67 s  | ec: 5 |
| ssid: Babilim        | rssi:           | -56 chan:      | 1 mac: ec:f4:51:9e:19:67 s  | ec: 5 |
| ssid: Babilim        | rssi:           | -78 chan:      | 1 mac: ec:f4:51:57:77:b7 s  | ec: 5 |
| ssid: Babilim        | rssi:           | -56 chan:      | 1 mac: ec:f4:51:9e:19:67 s  | ec: 5 |
| ssid: Babilim        | rssi:           | -89 chan:      | 1 mac: ec:f4:51:57:82:1b s  | ec: 5 |
| ssid: Babilim        | rssi:           | -60 chan:      | 1 mac: ec:f4:51:9e:19:67 s  | ec: 5 |
| ssid:                | rssi:           | -58 chan:      | 1 mac: ee:f4:51:ae:19:67 s  | ec: 5 |
| ssid: VM0567518      | rssi:           | -97 chan:      | 11 mac: 40:0d:10:d5:6c:c1 s | ec: 7 |
| ssid: Virgin Media   | rssi:           | –97 chan:      | 11 mac: 52:0d:10:d5:6c:c1 s | ec: 5 |
|                      |                 |                |                             |       |
|                      |                 |                |                             |       |
|                      |                 |                |                             |       |
|                      |                 |                |                             |       |
|                      |                 |                |                             |       |
|                      |                 |                |                             |       |
|                      |                 |                |                             |       |
|                      |                 |                |                             |       |

### 2.3. Creating your own project

Run the following commands to create a directory to house your test project sitting alongside the pico-sdk directory:

```
$ ls -la
total 16
drwxr-xr-x 7 aa staff 224 6 Apr 10:41 ./
drwx-----@ 27 aa staff 864 6 Apr 10:41 ../
drwxr-xr-x 10 aa staff 320 6 Apr 09:29 pico-examples/
drwxr-xr-x 13 aa staff 416 6 Apr 09:22 pico-sdk/
$ mkdir test
$ cd test
```

Then, create a test.c file in that directory with the following contents:

```
1 #include <stdio.h>
2
3 #include "pico/stdlib.h"
4 #include "pico/cyw43_arch.h"
5
6 char ssid[] = "A Network";①
7 char pass[] = "A Password";②
8
9 int main() {
10 stdio_init_all();
11
```

```
12
       if (cyw43_arch_init_with_country(CYW43_COUNTRY_UK)) {
13
          printf("failed to initialise\n");
14
          return 1;
15
      }
16
     printf("initialised\n");
17
18
      cyw43_arch_enable_sta_mode();
19
      if (cyw43_arch_wifi_connect_timeout_ms(ssid, pass, CYW43_AUTH_WPA2_AES_PSK, 10000)) {
20
21
           printf("failed to connect\n");
22
           return 1;
23
       }
24
       printf("connected\n");
25 }
```

- 1. Replace A Network with the SSID name of your wireless network.
- 2. Replace A Password with the password for your wireless network.

And create a CMakeLists.txt file with the following contents:

```
cmake_minimum_required(VERSION 3.13)
include(pico_sdk_import.cmake)
project(test_project C CXX ASM)
set(CMAKE_C_STANDARD 11)
set(CMAKE_CXX_STANDARD 17)
pico_sdk_init()
add_executable(test
    test.c
)
pico_enable_stdio_usb(test 1)
pico_enable_stdio_uart(test 1)
pico_add_extra_outputs(test)
target_include_directories(test PRIVATE ${CMAKE_CURRENT_LIST_DIR} )
target_link_libraries(test pico_cyw43_arch_lwip_threadsafe_background pico_stdlib)
```

Copy the pico\_sdk\_import.cmake file from the external folder in your pico-sdk installation to your test project folder:

\$ cp ../pico-sdk/external/pico\_sdk\_import.cmake .

along with the lwipopts.h file needed by the lwIP stack.

\$ cp ../pico-examples/pico\_w/wifi/lwipopts\_examples\_common.h lwipopts.h

You should now have something that looks like this:

```
$ ls -la
total 32
drwxr-xr-x 6 aa staff 192B 29 Jun 18:11 ./
drwxr-xr-x 7 aa staff 224B 29 Jun 16:57 ../
-rw-rw-r--@ 1 aa staff 379B 29 Jun 18:10 CMakeLists.txt
-rw-rw-r--@ 1 aa staff 3.3K 15 Jun 00:34 lwipopts.h
-rw-rw-r--@ 1 aa staff 3.1K 15 Jun 00:34 pico_sdk_import.cmake
-rw-r--r--@ 1 aa staff 427B 29 Jun 17:03 test.c
```

and can build it as we did before with our previous example in the last section.

```
$ mkdir build
$ cd build
$ export PICO_SDK_PATH=../../pico-sdk
$ cmake -DPICO_BOARD=pico_w ..
$ make
```

Finally, unplug your Pico W-series device from your computer if it is plugged in already. Then push and hold the BOOTSEL button while plugging it back into your computer. Then, drag and drop the test.uf2 binary onto the RPI-RP2 mass storage volume which will mount on your desktop.

Open the serial port:

```
$ minicom -b 115200 -o -D /dev/serial0
```

You should see the a message indicating that the Pico W-series device has connected to your wireless network.

### 2.3.1. Going further

More information on the C SDK can be found in the Raspberry Pi Pico-series C/C++ SDK book. While information around IwIP can be found on the project's website. Example code can be found as part of the pico-examples Github repository. For additional C examples for Pico W-series devices, see the networking examples.

### 2.4. Which hardware am I running on?

There is no direct method in the C SDK that can be called to allow software to discover whether it is running on a Picoseries or a Pico W-series. However, it is possible to indirectly discover the type of underlying hardware. If the board is powered via USB or VSYS, so 3v3\_EN is not pulled low externally, with GPIO25 low, ADC3 will be around 0V for Pico Wseries and approximately 1/3 of VSYS for Pico-series.

Create a test.c file with the following contents:

```
1 #include <stdio.h>
2
3 #include "pico/stdlib.h"
4 #include "hardware/gpio.h"
5 #include "hardware/adc.h"
6
7 int main() {
8 stdio_init_all();
9
```

```
10 adc_init();
11 adc_gpio_init(29);
12 adc_select_input(3);
13 const float conversion_factor = 3.3f / (1 << 12);</pre>
14 uint16_t result = adc_read();
    printf("ADC3 value: 0x%03x, voltage: %f V\n", result, result * conversion_factor);
15
16
    gpio_init(25);
17
    gpio_set_dir(25, GPI0_IN);
18
19
      uint value = gpio_get(25);
20
      printf("GP25 value: %i", value);
21 }
```

And a CMakeLists.txt file with the following contents:

```
cmake_minimum_required(VERSION 3.13)
include(pico_sdk_import.cmake)
project(test_project C CXX ASM)
set(CMAKE_C_STANDARD 11)
set(CMAKE_CXX_STANDARD 17)
pico_sdk_init()
add_executable(test
    test.c
)
target_link_libraries(test pico_stdlib hardware_adc hardware_gpio)
pico_enable_stdio_usb(test 1)
pico_enable_stdio_uart(test 1)
pico_add_extra_outputs(test)
```

You should see the following values for Raspberry Pi Pico W:

ADC3 value: 0x01c, voltage: 0.022559 V GP25 value: 0

You should see the following values for Raspberry Pi Pico:

```
ADC3 value: 0x2cd, voltage: 0.577661 V GP25 value: 0
```

# Chapter 3. Getting on the internet with MicroPython

MicroPython includes wireless support for Pico W-series. A pre-built binary, which can be downloaded from the MicroPython section of the documentation website, should serve most use cases and comes with micropython-lib preintegrated into the binary.

### **B** NOTE

If you have not previously used an RP-series microcontroller-based board you can get started by reading Raspberry Pi Pico-series Python SDK book.

### 3.1. Getting MicroPython for Pico W-series devices

#### **Pre-built Binary**

A pre-built binary of the latest MicroPython firmware is available from the MicroPython section of the documentation site.

The fastest way to get MicroPython is to download the pre-built release binary from the Documentation pages. If you can't or don't want to use the pre-built release – for example, if you want to develop a C module for MicroPython – you can follow the instructions in Appendix A> to get the source code for MicroPython, which you can use to build your own MicroPython firmware binary.

### 3.2. Installing MicroPython on Pico W-series devices

Pico W-series devices have a B00TSEL mode for programming firmware over the USB port. Holding the B00TSEL button when powering up your board will put it into a special mode where it appears as a USB mass storage device. First make sure your Pico W-series devices is not plugged into any source of power: disconnect the micro USB cable if plugged in, and disconnect any other wires that might be providing power to the board, e.g. through the VSYS or VBUS pin. Now hold down the B00TSEL button, and plug in the micro USB cable (which hopefully has its other end plugged into your computer).

A drive called RPI-RP2 should pop up. Go ahead and drag the MicroPython firmware.uf2 file onto this drive. This programs the MicroPython firmware onto the flash memory on your Pico W-series device.

It should take a few seconds to program the UF2 file into the flash. The board will automatically reboot when finished, causing the RPI-RP2 drive to disappear, and boot into MicroPython.

When MicroPython boots for the first time, it will sit and wait for you to connect and tell it what to do. You can load a .py file from your computer onto the board, but a more immediate way to interact with it is through what is called the *read-evaluate-print loop*, or REPL.

There are two ways to connect to this REPL; so you can communicate with the MicroPython firmware on your board over USB, or over the UART serial port on Pico W-series GPIOs.

#### O NOTE

The MicroPython port for RP-series microcontroller does not expose a REPL over a UART port by default, please see Raspberry Pi Pico-series Python SDK for more details of how to configure MicroPython to allow you to connect to the REPL over UART.

### 3.3. Connecting from a Raspberry Pi over USB

The MicroPython firmware is equipped with a virtual USB serial port, accessed through the micro USB connector on your Pico W-series devices. Your computer should notice this serial port and list it as a character device, most likely /dev/ttyACM0.

🅊 TIP

You can run 1s /dev/tty\* to list your serial ports. There may be quite a few, but MicroPython's USB serial will start with /dev/ttyACM. If in doubt, unplug the micro USB connector and see which one disappears. If you don't see anything, you can try rebooting your Raspberry Pi.

You can install minicom to access the serial port:

\$ sudo apt install minicom

and then open it as such:

\$ minicom -o -D /dev/ttyACM0

Where the -D /dev/ttyACM0 is pointing minicom at MicroPython's USB serial port, and the -o flag essentially means "just do it". There's no need to worry about baud rate, since this is a virtual serial port.

Press the enter key a few times in the terminal where you opened minicom. You should see this:

>>>

This is a prompt. MicroPython wants you to type something in, and tell it what to do.

If you press CTRL-D on your keyboard whilst the minicom terminal is focused, you should see a message similar to this:

```
MPY: soft reboot
MicroPython v1.18-524-g22474d25d on 2022-05-25; Raspberry Pi Pico W with RP2040
Type "help()" for more information.
>>>
```

This key combination tells MicroPython to reboot. You can do this at any time. When it reboots, MicroPython will print out a message saying exactly what firmware version it is running, and when it was built. Your version number will be different from the one shown here.

#### NOTE

If you are working on an Apple Mac, so long as you're using a recent version of macOS like Catalina, drivers should already be loaded. Otherwise, see the manufacturers' website for FTDI Chip Drivers. Then you should use a Terminal program to connect to Serial-over-USB (USB CDC). The serial port will show up as /dev/tty.usbmodem with a number appended to the end.

If you don't already have a Terminal program installed you can install minicom using Homebrew:

```
$ brew install minicom
```

and connect to the board as below.

\$ minicom -b 115200 -o -D /dev/tty.usbmodem00000000000

Other Terminal applications like CoolTerm or Serial can also be used.

### 3.3.1. Using an integrated development environment (IDE)

The MicroPython port to Pico W-series and other RP-series microcontroller-based boards works with commonly-used development environments. Thonny is the recommended editor. Thonny packages are available for Linux, MS Windows, and macOS. After installation, using the Thonny development environment is the same across all three platforms. The latest release of Thonny can be downloaded from thonny.org.

For full details on how to use the Thonny editor, see the section on using a development environment in the Raspberry Pi Pico-series Python SDK book.

### 3.3.2. Remote access via serial port

It's suggested you use the mpremote tool to access the device via the serial port.

```
$ pip install mpremote
$ mpremote connect list
/dev/cu.Bluetooth-Incoming-Port None 0000:0000 None None
/dev/cu.usbmodem22201 e660583883807e27 2e8a:0005 MicroPython Board in FS mode
$ mpremote connect port:/dev/cu.usbmodem22201
Connected to MicroPython at /dev/cu.usbmodem22201
Use Ctrl-] to exit this shell
>>>
```

With this you can run a script from your local machine directly on Pico W-series devices.

```
$ mpremote connect port:/dev/cu.usbmodem22201
$ mpremote run hello_world.py
```

#### NOTE

For more information on mpremote see the documentation.

### 3.4. The on-board LED

Unlike the non-wireless Pico-series, the on-board LED on Pico W-series is not connected to a pin on RP-series microcontroller, but instead to a GPIO pin on the wireless chip. MicroPython has been modified accordingly. This means that you can now do:

```
>>> import machine
>>> led = machine.Pin("LED", machine.Pin.OUT)
>>> led.off()
>>> led.on()
```

or even:

```
>>> led.toggle()
```

to change the current state. However, if you now look at the led object:

```
>>> led
Pin(WL_GPI00, mode=OUT)
>>>
```

You can also do the following:

>>> led = machine.Pin("LED", machine.Pin.OUT, value=1)

which will configure the led object, associate it with the on-board LED and turn the LED on.

#### NOTE

Full details of the Pico W-series can be found in the Raspberry Pi Pico W Datasheet and Raspberry Pi Pico 2 W Datasheet. WL\_GPI01 is connected to the PS/SYNC pin on the RT6154A to allow selection of different operating modes, while WL\_GPI02 can be used to monitor USB VBUS.

### 3.5. Installing modules

You can use the upip tool to install modules that are not present in the default MicroPython installation.

```
>>> import upip
>>> upip.install("micropython-pystone_lowmem")
>>> import pystone_lowmem
>>> pystone_lowmem.main()
Pystone(1.2) time for 500 passes = 402ms
```

```
This machine benchmarks at 1243 pystones/second >>>
```

### 3.6. Connecting to a wireless network

We're using the network library to talk to the wireless hardware:

```
1 import network
2 import time
3
4 wlan = network.WLAN(network.STA_IF)
5 wlan.active(True)
6 wlan.connect('Wireless Network', 'The Password')
7
8 while not wlan.isconnected() and wlan.status() >= 0:
9     print("Waiting to connect:")
10     time.sleep(1)
11
12 print(wlan.ifconfig())
```

although more correctly, you should wait for the connection to succeed or fail in your code, and handle any connection errors that might occur.

```
1 import time
2 import network
3
4 ssid = 'Wireless Network'
5 password = 'The Password'
6
7 wlan = network.WLAN(network.STA_IF)
8 wlan.active(True)
9 wlan.connect(ssid, password)
10
11 # Wait for connect or fail
12 max wait = 10
13 while max_wait > 0:
14 if wlan.status() < 0 or wlan.status() >= 3:
15
         break
16 max_wait -= 1
17 print('waiting for connection...')
18 time.sleep(1)
19
20 # Handle connection error
21 if wlan.status() != 3:
22 raise RuntimeError('network connection failed')
23 else:
24 print('connected')
25
      status = wlan.ifconfig()
    print( 'ip = ' + status[0] )
26
```

You can also disconnect and then connect to a different wireless network.

```
1 # Connect to another network
2 wlan.disconnect();
3 wlan.connect('Other Network', 'The Other Password')
```

For more information on the network.WLAN library see the library documentation.

### 3.6.1. Connection status codes

The values returned by the wlan.status() call are defined in the CYW43 wireless driver, and are passed directly through to user-code.

```
// Return value of cyw43_wifi_link_status
#define CYW43_LINK_DOWN (0)
#define CYW43_LINK_JOIN (1)
#define CYW43_LINK_NOIP (2)
#define CYW43_LINK_FAIL (-1)
#define CYW43_LINK_FAIL (-1)
#define CYW43_LINK_NONET (-2)
#define CYW43_LINK_BADAUTH (-3)
```

### 3.6.2. Setting the country

By default, the country setting for the wireless network is unset. This means that the driver will use a default world-wide safe setting, which may mean some channels are unavailable.

```
>>> import rp2
>>> rp2.country()
'\x00\x00'
>>>
```

This can cause problems on some wireless networks. If you find that your Pico W-series device does not connect to your wireless network you may want to try setting the country code, e.g.

```
>>> rp2.country('GB')
```

### 3.6.3. Power-saving mode

By default the wireless chip will active power-saving mode when it is idle, which might lead it to being less responsive. If you are running a server or need more responsiveness, you can change this by toggling the power mode.

```
1 import network
2
3 wlan = network.WLAN(network.STA_IF)
4 wlan.active(True)
5 wlan.config(pm = 0xa11140)
```

### 3.7. The MAC address

The MAC is stored in the wireless chip OTP.

```
1 import network
2 import ubinascii
3
4 wlan = network.WLAN(network.STA_IF)
5 wlan.active(True)
6 mac = ubinascii.hexlify(network.WLAN().config('mac'),':').decode()
7 print(mac)
8
9 # Other things you can query
10 print(wlan.config('channel'))
11 print(wlan.config('essid'))
12 print(wlan.config('txpower'))
```

#### NOTE

We have to set the wireless active (which loads the firmware) before we can get the MAC address.

### 3.8. Making HTTP requests

You can take a low-level approach to HTTP requests using raw sockets, or a high-level approach using the urequests library.

### 3.8.1. HTTP with sockets

```
1 # Connect to network
2 import network
3
4 wlan = network.WLAN(network.STA_IF)
5 wlan.active(True)
6 wlan.connect('Wireless Network', 'The Password')
8 # Should be connected and have an IP address
9 wlan.status() # 3 == success
10 wlan.ifconfig()
11
12 # Get IP address for google.com
13 import socket
14 ai = socket.getaddrinfo("google.com", 80)
15 addr = ai[0][-1]
16
17 # Create a socket and make a HTTP request
18 s = socket.socket()
19 s.connect(addr)
20 s.send(b"GET / HTTP/1.0\r\n\r\n")
21
22 # Print the response
23 print(s.recv(512))
```

### 3.8.2. HTTP with urequests

It is much simpler to use the urequests library to make an HTTP connection.

```
1 # Connect to network
2 import network
3 wlan = network.WLAN(network.STA_IF)
4 wlan.active(True)
5 wlan.connect('Wireless Network', 'The Password')
6
7 # Make GET request
8 import urequests
9 r = urequests.get("http://www.google.com")
10 print(r.content)
11 r.close()
```

Support has been added for redirects.

```
1 import urequests
2 r = urequests.get("http://www.raspberrypi.com")
3 print(r.status_code) # redirects to https
4 r.close()
```

### NOTE

HTTPS works, but you should be aware that SSL verification is currently disabled.

The urequests library comes with limited JSON support.

```
>>> r = urequests.get("http://date.jsontest.com")
>>> r.json()
{'milliseconds_since_epoch': 1652188199441, 'date': '05-10-2022', 'time': '01:09:59 PM'}
>>>>
```

For more information on urequests see the library documentation.

#### **IMPORTANT**

You must close the returned response object after making a request using the urequests library using response.close(). If you do not, the object will not be garbage-collected, and if the request is being made inside a loop this will quickly lead to a crash.

#### 3.8.3. Ensuring robust connections

This partial example illustrates a more robust approach to connecting to a network using urequests.

```
1 import time
2 import network
3 import urequests as requests
4
5 ssid = 'A Network'
6 password = 'The Password'
```

```
7
8 wlan = network.WLAN(network.STA_IF)
9 wlan.active(True)
10 wlan.connect(ssid, password)
11
12 # Wait for connect or fail
13 max_wait = 10
14 while max_wait > 0:
    if wlan.status() < 0 or wlan.status() >= 3:
15
16
          break
17
      max_wait -= 1
      print('waiting for connection...')
18
19
      time.sleep(1)
20
21 # Handle connection error
22 if wlan.status() != 3:
23 raise RuntimeError('network connection failed')
24 else:
25 print('connected')
26
   status = wlan.ifconfig()
    print( 'ip = ' + status[0] )
27
28
29 while True:
30
31
      # Do things here, perhaps measure something using a sensor?
32
33
      # ...and then define the headers and payloads
34
      headers = ...
35
      payload = ...
36
37
      # Then send it in a try/except block
38
    try:
39
          print("sending...")
          response = requests.post("A REMOTE END POINT", headers=headers, data=payload)
40
41
          print("sent (" + str(response.status_code) + "), status = " + str(wlan.status()) )
42
          response.close()
43
    except:
44
          print("could not connect (status =" + str(wlan.status()) + ")")
45
          if wlan.status() < 0 or wlan.status() >= 3:
46
             print("trying to reconnect...")
47
              wlan.disconnect()
48
              wlan.connect(ssid, password)
49
              if wlan.status() == 3:
50
                  print('connected')
51
              else:
52
                  print('failed')
53
54
      time.sleep(5)
```

Here we handle the possibility that we lose connection to our wireless network and then will seek to reconnect.

### 3.9. Building HTTP servers

You can build synchronous or asynchronous web servers.

### 3.9.1. A simple server for static pages

You can use the socket library to build a simple web server.

```
1 import network
2 import socket
 3 import time
 4
5 from machine import Pin
6
7 led = Pin(15, Pin.OUT)
8
9 ssid = 'A Network'
10 password = 'A Password'
11
12 wlan = network.WLAN(network.STA_IF)
13 wlan.active(True)
14 wlan.connect(ssid, password)
15
16 html = """<!DOCTYPE html>
17 <html>
18 <head> <title>Pico W</title> </head>
19
      <body> <h1>Pico W</h1>
20
        Hello World
    </body>
21
22 </html>
23 """
24
25 # Wait for connect or fail
26 max_wait = 10
27 while max_wait > 0:
28 if wlan.status() < 0 or wlan.status() >= 3:
29
        break
30 max_wait -= 1
31 print('waiting for connection...')
32
    time.sleep(1)
33
34 # Handle connection error
35 if wlan.status() != 3:
36 raise RuntimeError('network connection failed')
37 else:
    print('connected')
38
39
      status = wlan.ifconfig()
     print( 'ip = ' + status[0] )
40
41
42 # Open socket
43 addr = socket.getaddrinfo('0.0.0.0', 80)[0][-1]
44
45 s = socket.socket()
46 s.bind(addr)
47 s.listen(1)
48
49 print('listening on', addr)
50
51 # Listen for connections
52 while True:
53
   try:
54
        cl, addr = s.accept()
         print('client connected from', addr)
55
         cl_file = cl.makefile('rwb', 0)
56
57
          while True:
58
            line = cl_file.readline()
```

```
59
               if not line or line == b'\r\n':
60
                   break
61
           response = html
           cl.send('HTTP/1.0 200 OK\r\nContent-type: text/html\r\n\r\n')
62
63
           cl.send(response)
           cl.close()
64
65
       except OSError as e:
66
67
           cl.close()
68
           print('connection closed')
```

### O NOTE

This example is synchronous, for more robust request handling you should implement the server to handle requests asynchronously.

### 3.9.2. Controlling an LED via a web server

Figure 6. The Raspberry Pi Pico W with an LED on GP15. Going further, we can implement a RESTful web server that will allow us to control an LED.

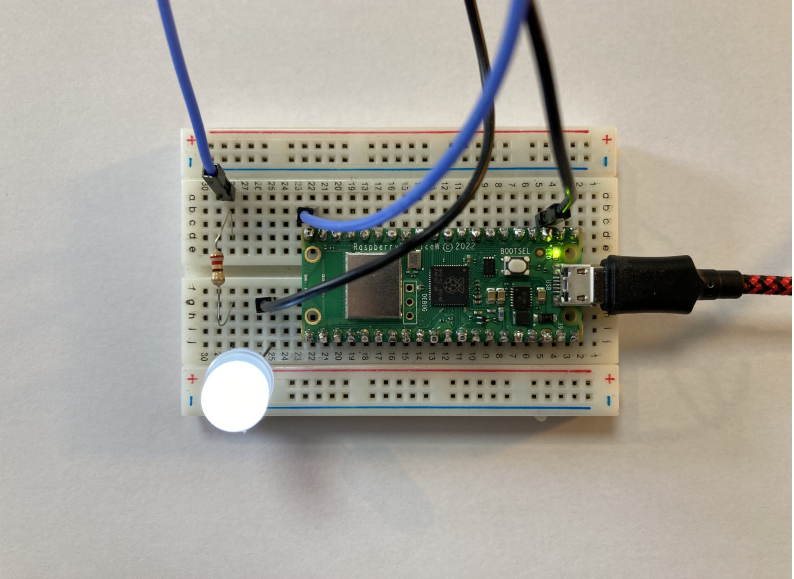

Connecting an LED to GP15 we can turn the LED on and off by using HTTP GET. We can do this by going to http://192.168.1.X/light/on to turn the LED on, and http://192.168.1.X/light/off to turn the LED off, in our web browser; where 192.168.1.X is the IP address of our Pico W-series device, which will be printed in the console after it connects to the network.

```
1 import network
2 import socket
3 import time
4
5 from machine import Pin
6
7 led = Pin(15, Pin.OUT)
8
9 ssid = 'A Network'
10 password = 'A Password'
11
12 wlan = network.WLAN(network.STA_IF)
```

```
13 wlan.active(True)
14 wlan.connect(ssid, password)
15
16 html = """<!DOCTYPE html>
17 <html>
18
    <head> <title>Pico W</title> </head>
19
      <body> <h1>Pico W</h1>
20
        %s
    </body>
21
22 </html>
23 """
24
25 # Wait for connect or fail
26 \text{ max wait} = 10
27 while max_wait > 0:
28 if wlan.status() < 0 or wlan.status() >= 3:
29
         break
30 max_wait -= 1
31 print('waiting for connection...')
32
   time.sleep(1)
33
34 # Handle connection error
35 if wlan.status() != 3:
36 raise RuntimeError('network connection failed')
37 else:
    print('connected')
38
39
      status = wlan.ifconfig()
    print( 'ip = ' + status[0] )
40
41
42 # Open socket
43 addr = socket.getaddrinfo('0.0.0.0', 80)[0][-1]
44
45 s = socket.socket()
46 s.bind(addr)
47 s.listen(1)
48
49 print('listening on', addr)
50
51 # Listen for connections
52 while True:
53
    try:
54
        cl, addr = s.accept()
         print('client connected from', addr)
55
56
          request = cl.recv(1024)
57
          print(request)
58
59
          request = str(request)
          led_on = request.find('/light/on')
60
          led_off = request.find('/light/off')
61
          print( 'led on = ' + str(led_on))
62
          print( 'led off = ' + str(led_off))
63
64
65
          if led_on == 6:
66
              print("led on")
67
              led.value(1)
              stateis = "LED is ON"
68
69
70
          if led_off == 6:
71
              print("led off")
72
              led.value(0)
              stateis = "LED is OFF"
73
74
75
          response = html % stateis
76
```

```
77 cl.send('HTTP/1.0 200 OK\r\nContent-type: text/html\r\n\r\n')
78 cl.send(response)
79 cl.close()
80
81 except OSError as e:
82 cl.close()
83 print('connection closed')
```

Running the code, we can see the response in our browser.

Figure 7. What we see in our web browser when connecting to our Pico-series device web server

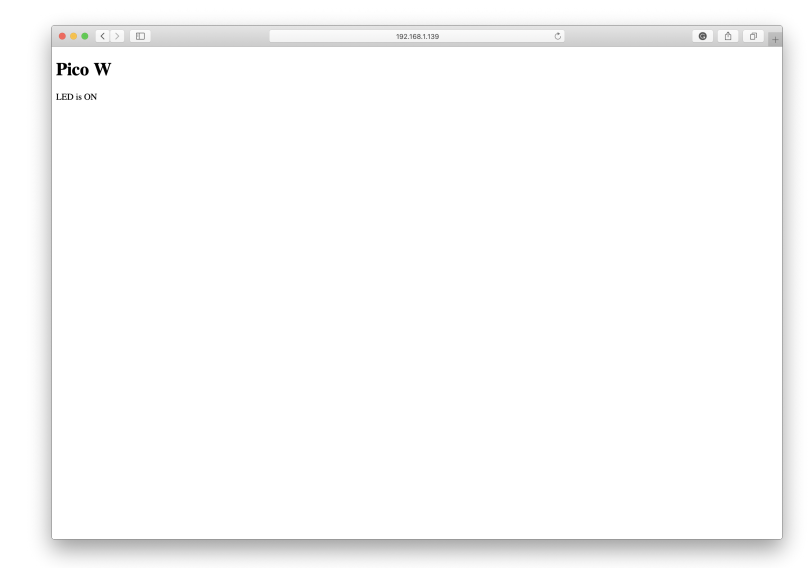

### 3.9.3. An asynchronous web server

We can use the uasyncio module to implement the same server, but in this case it will handle HTTP requests asynchronously rather than blocking.

```
1 import network
2 import socket
3 import time
4
5 from machine import Pin
6 import uasyncio as asyncio
7
8 led = Pin(15, Pin.OUT)
9 onboard = Pin("LED", Pin.OUT, value=0)
10
11 ssid = 'A Network'
12 password = 'A Password'
13
14 html = """<!DOCTYPE html>
15 <html>
16
    <head> <title>Pico W</title> </head>
    <body> <h1>Pico W</h1>
17
         %s
18
    </body>
19
20 </html>
21 """
22
23 wlan = network.WLAN(network.STA_IF)
24
```

```
25 def connect_to_network():
26 wlan.active(True)
      wlan.config(pm = 0xa11140) # Disable power-save mode
27
28
    wlan.connect(ssid, password)
29
30
      max_wait = 10
31
      while max_wait > 0:
32
          if wlan.status() < 0 or wlan.status() >= 3:
33
               break
34
          max_wait -= 1
35
          print('waiting for connection...')
36
          time.sleep(1)
37
38
     if wlan.status() != 3:
39
          raise RuntimeError('network connection failed')
40
      else:
41
          print('connected')
42
          status = wlan.ifconfig()
43
          print('ip = ' + status[0])
44
45 async def serve_client(reader, writer):
46 print("Client connected")
47
      request_line = await reader.readline()
     print("Request:", request_line)
48
49
       # We are not interested in HTTP request headers, skip them
50
      while await reader.readline() != b"\r\n":
51
          pass
52
53
       request = str(request_line)
54
       led_on = request.find('/light/on')
      led_off = request.find('/light/off')
55
      print( 'led on = ' + str(led_on))
56
      print( 'led off = ' + str(led_off))
57
58
      stateis = ""
59
60
      if led_on == 6:
61
          print("led on")
62
          led.value(1)
          stateis = "LED is ON"
63
64
      if led_off == 6:
65
          print("led off")
66
67
          led.value(0)
          stateis = "LED is OFF"
68
69
70
      response = html % stateis
      writer.write('HTTP/1.0 200 OK\r\nContent-type: text/html\r\n\r\n')
71
72
      writer.write(response)
73
74
     await writer.drain()
75
      await writer.wait_closed()
76
      print("Client disconnected")
77
78 async def main():
79 print('Connecting to Network...')
80
    connect_to_network()
81
82
    print('Setting up webserver...')
83
      asyncio.create_task(asyncio.start_server(serve_client, "0.0.0.0", 80))
84
      while True:
85
          onboard.on()
          print("heartbeat")
86
87
           await asyncio.sleep(0.25)
88
          onboard.off()
```

```
89 await asyncio.sleep(5)
90
91 try:
92 asyncio.run(main())
93 finally:
94 asyncio.new_event_loop()
```

### 3.10. Running iperf

You can install iperf using the upip tool:

```
>>> import network
>>> wlan = network.WLAN(network.STA_IF)
>>> wlan.active(True)
>>> wlan.connect('Wireless Network', 'The Password')
>>> import upip
>>> upip.install("uiperf3")
```

and start an iperf3 client.

### NOTE

The iperf server should be running on another machine.

```
>>> import uiperf3
>>> uiperf3.client('10.3.15.xx)
CLIENT MODE: TCP sending
Connecting to ('10.3.15.234', 5201)
Interval Transfer Bitrate
 0.00-1.00 sec 48.4 KBytes 397 Kbits/sec
 1.00-2.00 sec 48.4 KBytes 397 Kbits/sec
 2.00-3.00 sec 80.5 KBytes 659 Kbits/sec
 3.00-4.00 sec 100 KBytes 819 Kbits/sec
 4.00-5.00 sec 103 KBytes 845 Kbits/sec
 5.00-6.00 sec 22.7 KBytes 186 Kbits/sec
 6.00-7.00 sec 0.00 Bytes 0.00 bits/sec
 7.00-8.00 sec 0.00 Bytes 0.00 bits/sec
 8.00-9.00
           sec 45.3 KBytes 371 Kbits/sec
 9.00-10.00 sec 89.1 KBytes 729 Kbits/sec
10.00-10.01 sec 0.00 Bytes 0.00 bits/sec
 0.00-10.01 sec 538 KBytes 440 Kbits/sec sender
>>>
```

### 3.11. Which hardware am I running on?

There is no direct method for software written in MicroPython to discover whether it is running on a Pico-series or a Pico W-series by looking at the hardware. However, you can tell indirectly by looking to see if network functionality is included in your particular MicroPython firmware:

```
1 import network
2 if hasattr(network, "WLAN"):
3 # the board has WLAN capabilities
```

Alternatively, you can inspect the MicroPython firmware version to check whether it was compiled for Pico-series or for Pico W-series using the sys module.

```
>>> import sys
>> sys.implementation
(name='micropython', version=(1, 19, 1), _machine='Raspberry Pi Pico W with RP2040', _mpy=4102)
```

So if 'Pico W' in sys.implementation.\_machine can be used to detect whether your firmware was compiled for Pico W-series.

## **Chapter 4. About Bluetooth**

Raspberry Pi Pico W onboard Bluetooth interface has support for both Bluetooth LE Central and Peripherals roles, along with support for Bluetooth Classic, and is configurable so you can enable both LE and Classic at the same time, or either of them individually.

#### O NOTE

Full details of supported Bluetooth protocols and profiles are available on the Blue Kitchen BTStack Github repository. In addition to the standard BTstack licensing terms, a supplemental licence which covers commercial use of BTstack with Raspberry Pi Pico W or Raspberry Pi Pico WH is provided.

### 4.1. More about Bluetooth LE

Bluetooth LE divides the world into peripheral and central devices. Peripheral devices are things like sensors – they're typically small, low-powered, and resource-constrained. Central devices are things like mobile phones or laptops, although these often also operate in peripheral mode.

#### 

The Bluetooth LE specification is a sprawling mess of interlocking documents that runs to thousands of pages; the core standards document is over 2,700 pages just on its own. Proceed with caution.

Peripherals can operate in two modes: either by broadcasting, or when directly connected to a central device. The broadcast mechanism is one of the big differences between Bluetooth LE and "classic" Bluetooth. Using it, data can be sent out by the peripheral to any device within range.

This means that a Bluetooth LE peripheral device doesn't necessarily need to be paired — in Bluetooth LE we'd speak of it as "connected", rather than "paired" as we did with Bluetooth 2.1 - to a central device to transfer data. In broadcast mode, the peripheral will periodically send out advertising packets, available to anyone that's looking for them, for devices that are acting as "observers".

The standard advertising packet describes the broadcasting device and its capabilities, but it is also capable of including custom information – sensor data for instance – that you might want to broadcast.

Broadcasting data from your peripheral is a good choice if you're building something like a weather station, where the data isn't sensitive. There is, however, no provision for security when broadcasting, so for personal data, the central device should connect to the peripheral.

Connections are exclusive. This means that a peripheral cannot be connected to more than one central device at a time. When a central device connects to a peripheral, the peripheral will stop advertising itself. Other devices will not be able to see it, or connect to it, until the first connection is terminated. While a peripheral can only be connected to one central device, a central device can be connected to more than peripheral at the same time.

If you need to exchange data between the peripheral and the central device, then you need to establish a connection between the two devices.

### 4.1.1. Protocols and profiles

On top of the protocols that make up the Bluetooth LE standard, the specification offers what are called "profiles". These are either the basic modes of operation needed by all Bluetooth LE devices, for instance the Generic Access Profile (GAP) and Generic Attribute Profile (GATT), or profiles covering specific use cases such as the Heart Rate Profile.

### 4.1.2. The GAP

The Generic Access Profile (GAP) is the profile that defines roles for devices, including the peripheral and central roles we mentioned in the last section, alongside advertising and discovery.

There are two ways to advertise data using GAP: advertising data and scan response packets. While both packets use the same payload format, and consist of up to 31 bytes of data, only the advertising data packet is mandatory. It is sent out at a preset advertising interval; the longer the interval, the less power is used. On receipt, listening devices can request the scan response packet with additional data if it exists. For instance, using custom advertisement data in the broadcast packets is how Bluetooth beacon standards are implemented.

Once a connection with the peripheral has been made, you will use GATT services and characteristics to communicate with the peripheral device, and advertising will stop until the connection is terminated.

### 4.1.3. The GATT

The Generic Attribute Profile (GATT) defines how Bluetooth LE transfers data back and forth between peripheral and central devices. It defines profiles, which are collections of services. Each service has characteristics which contain data.

Roles change when moving from GAP to GATT. GATT defines two roles: client and server.

It may seem counterintuitive, but peripheral devices are known as GATT Servers, while the (generally more powerful) central devices are GATT Clients. Think of it this way. The server has data, and the client wants data. All connections between the devices are started by the client.

After connecting the client, we can get a list of services offered by the server. Before connecting, the central device has a potentially incomplete list of services from the advertising data.

### 4.1.4. Services and characteristics

Services are used to break up the data into logically associated chunks, and consists of a collection of characteristics. Characteristics are the containers that hold the data associated with a service. Both services and characteristics are identified by a unique identifier, known as a UUID. See Section 4.1.5.

Characteristics contain at least two attributes: a characteristic declaration which contains metadata about the data, and the characteristic value which contains the data itself. The characteristic can also contain additional descriptors to expand on the metadata. Together, the declaration, value and any optional descriptors form a bundle than make up a characteristic.

Characteristics can be defined as read or write. Characteristics are read by the client using a read request, with the returned value of the request being the characteristic value. Characteristic values can be written using a write request. The server returns a confirmation after the value is written. There is an additional write property called write command. When a characteristic value is written with a write command, the server does not send any response back to the client. Write command is sometimes called write without response.

Two additional properties are notify and indicate. Both of these are server-initiated communication. A client subscribes to be notified when a characteristic's value changes. When a change occurs, the server notifies the client by sending the new value. An indication is similar to a notification, except that the client must acknowledge the receipt of the indication.

Characteristics can have multiple properties. For example one characteristic could allow read, write, write command, and notify.

### 4.1.5. UUIDs

Bluetooth uses Universally Unique Identifiers (UUIDs) for many things including services and characteristics. Bluetooth services that have been approved by the Bluetooth Special Interest Group are assigned 16-bit UUIDs. All other services and characteristics must use 128-bit UUIDs. 128-bit UUIDs can be generated with tools such as unidgen, e.g.

\$ uuidgen 437121E5-A6F0-43F9-8F8F-4AB73D6CC3EB

It's fine to reuse UUIDs if there are services and characteristics that meet your needs. If you're making your own services, use 128-bit UUIDs. See the Bluetooth developer site for more information.

# Chapter 5. Working with Bluetooth and the C SDK

The C/C++ SDK contains Bluetooth support for Pico W-series devices.

Abbreviated instructions for installing the SDK and examples can be found in Section 2.1. For full instructions on how to get started with the SDK, see the Getting started with Raspberry Pi Pico-series book.

#### NOTE

If you have not previously used an RP-series microcontroller-based board you can get started by reading Getting started with Raspberry Pi Pico-series, while further details about the SDK, along with API-level documentation, can be found in the Raspberry Pi Pico-series C/C++ SDK book.

#### WARNING

If you have not initialised the tinyusb submodule in your pico-sdk checkout, then USB CDC serial, and other USB functions and example code, will not work, as the SDK will contain no USB functionality. Similarly, if you have not initialised the cyw43-driver and lwip submodules in your checkout, then network- and bluetooth-related functionality will not be enabled.

### 5.1. An example Bluetooth service

A standalone Bluetooth example, without all the common example build infrastructure, is available in the pico-examples GitHub repository.

#### O NOTE

The standalone example code lives in the pico-examples GitHub repository.

Full details of supported Bluetooth protocols and profiles are Blue Kitchen BTStack Github repository.

#### 5.1.1. Creating a temperature service peripheral

The standalone example implements a temperature service.

```
1 PRIMARY_SERVICE, GAP_SERVICE
2 CHARACTERISTIC, GAP_DEVICE_NAME, READ, "picow_temp"
3
4 PRIMARY_SERVICE, GATT_SERVICE
5 CHARACTERISTIC, GATT_DATABASE_HASH, READ,
6
7 PRIMARY_SERVICE, ORG_BLUETOOTH_SERVICE_ENVIRONMENTAL_SENSING
8 CHARACTERISTIC, ORG_BLUETOOTH_CHARACTERISTIC_TEMPERATURE, READ | NOTIFY | INDICATE | DYNAMIC,
```

To build this example you should:

Along with other targets, we have now built two binaries called picow\_ble\_temp\_sensor.uf2 and picow\_ble\_temp\_reader.uf2, which can be dragged onto the RP-series microcontroller USB mass-storage device.

The fastest method to load software onto an RP-series microcontroller-based board for the first time is by mounting it as a USB mass-storage device. Doing this allows you to drag a file onto the board to program the flash memory. Go ahead and connect the Pico W-series device to your Raspberry Pi using a micro-USB cable, making sure that you hold down the BOOTSEL button as you do so, to force it into USB mass-storage mode.

If you are running the Raspberry Pi Desktop, the Pico W-series device should automatically mount as a USB massstorage device. From here, you can drag and drop the UF2 file onto the mass-storage device. RP-series microcontroller will reboot, unmount itself as a mass-storage device, and start to run the flashed code.

If you connect to the Bluetooth device using a scanner application on your phone (see Figure 8), you should see a service entry in the "Environmental Sensing" section. Beneath this, you'll find a temperature section. You should be able to read the temperature or subscribe for notifications when the temperature value changes.

Figure 8. The picow\_temp peripheral in the Punch Through LightBlue app; advertising data (left), services (middle), and temperature service (right).

|                                                         |                | ·                                                                 |                   | • —                                             |          |
|---------------------------------------------------------|----------------|-------------------------------------------------------------------|-------------------|-------------------------------------------------|----------|
| ViFi Call 🗢 10:53<br>Back <b>Peripheral</b>             | 91% 🗲<br>Clone | nil WiFi Call 🗢 10:53<br><br><br><br><br><br><br><br><br><br><br> | 91% 🗲             | III WIFI Call                                   |          |
| COW_temp<br>ID: EE143466-C500-A828-8667-9121<br>nnected | 306227B68      | picow_temp<br>UUID: EE143466-C500-A828-8667-91284<br>Connected    | 06227B68          | picow_temp<br>Ox2A6E<br>UUID: 2A6E<br>Connected |          |
| ADVERTISEMENT DATA                                      | Hide           | ADVERTISEMENT DATA                                                | Show              | READ/NOTIFIED/INDICATED VALUES                  | 5        |
| ƏS<br>evice is Connectable                              |                | Environmental Sensing                                             |                   | Read again List                                 | en for n |
| ico 28:CD:C1:00:1C:56                                   |                | 0x2A6E                                                            | <u> </u>          | i Cloud Connect                                 |          |
|                                                         |                | Properties: Read Notify Indicate                                  | ×                 | 0x1C0B<br>10:54:02.322                          |          |
| 34dvDataHxHnmaryPHY<br>34dvDataRxSecondaryPHY           |                |                                                                   |                   | DESCRIPTORS                                     |          |
| 31A                                                     |                |                                                                   |                   | Client Characteristic Configuration             |          |
| 8256424.110014                                          |                |                                                                   |                   | PROPERTIES                                      |          |
| 3AdvDataTimestamp                                       |                |                                                                   |                   | Read                                            |          |
| vironmental Sensing                                     |                |                                                                   |                   | Notify                                          |          |
| Devices Log Le                                          | arn Settings   | Peripherals Virtual Devices Log Lear                              | çõj<br>n Settings | Peripherals Virtual Devices Log                 | Q        |
| $\bigcirc$                                              |                |                                                                   |                   |                                                 |          |

The temperature will show up as a hexadecimal number, e.g. 0x4B0B. This number is a two-byte little-endian

representation of the temperature multiplied by 100. To get the value back in centigrade, you will need to flip this representation to big-endian (e.g. 0x480B becomes 0x084B), convert the value to decimal (e.g. 0x084B becomes 2891), and then divide by 100 to get the value in centigrade (here it would be 28.91°C).

### 5.2. Availability of other example code

More example code is available from the pico-examples GitHub repository. These examples are for the Pico W, and are only built when PICO\_BOARD=pico\_w is passed to CMake.

#### NOTE

The examples in the pico-examples repository are taken from the Blue Kitchen Bluetooth stack examples.

By default, the Bluetooth examples are only built in one "mode" only (background, poll, or freertos), with the default being background. This can be changed by passing a mode to CMake when building on the command line, e.g. -DBTSTACK\_EXAMPLE\_TYPE=poll.

#### O NOTE

FreeRTOS versions can only be built if FREERTOS\_KERNEL\_PATH is defined.

# Chapter 6. Working with Bluetooth in MicroPython

### IMPORTANT

Make sure you have the latest version of MicroPython installed, with Bluetooth support enabled. Until Bluetooth functionality has been upstreamed, a pre-built binary will be available from the MicroPython section of the documentation site.

MicroPython includes Bluetooth support for Pico W-series devices. A pre-built binary, which can be downloaded from the MicroPython section of this documentation website, should serve most use cases and comes with micropython-lib pre-integrated into the binary.

#### **Pre-built Binary**

A pre-built binary of the latest MicroPython firmware is available from the MicroPython section of the Raspberry Pi documentation site. See Section 3.2 for instruction on installation.

### NOTE

If you have not previously used an RP-series microcontroller-based board, begin by reading the Raspberry Pi Picoseries Python SDK book.

#### NOTE

More information on using Bluetooth from MicroPython can be found online in the MicroPython documentation.

### 6.1. Advertising a Bluetooth service

We can create a custom service in MicroPython and advertise it using the following code:

Pico MicroPython Examples: https://github.com/raspberrypi/pico-micropython-examples/blob/master/bluetooth/ble\_advertising.py

```
1 # Helpers for generating BLE advertising payloads.
2
3 from micropython import const
 4 import struct
5 import bluetooth
6
7 # Advertising payloads are repeated packets of the following form:
8 \# 1 byte data length (N + 1)
9 #
      1 byte type (see constants below)
10 # N bytes type-specific data
11
12 _ADV_TYPE_FLAGS = const(0x01)
13 _ADV_TYPE_NAME = const(0x09)
14 _ADV_TYPE_UUID16_COMPLETE = const(0x3)
15 _ADV_TYPE_UUID32_COMPLETE = const(0x5)
16 _ADV_TYPE_UUID128_COMPLETE = const(0x7)
17 _ADV_TYPE_UUID16_MORE = const(0x2)
18 _ADV_TYPE_UUID32_MORE = const(0x4)
19 _ADV_TYPE_UUID128_MORE = const(0x6)
```

```
20 _ADV_TYPE_APPEARANCE = const(0x19)
21
22
23 # Generate a payload to be passed to gap_advertise(adv_data=...).
24 def advertising_payload(limited_disc=False, br_edr=False, name=None, services=None,
  appearance=0):
25
      payload = bytearray()
26
27
       def _append(adv_type, value):
28
           nonlocal payload
29
           payload += struct.pack("BB", len(value) + 1, adv_type) + value
30
31
       _append(
32
           _ADV_TYPE_FLAGS,
          struct.pack("B", (0x01 if limited_disc else 0x02) + (0x18 if br_edr else 0x04)),
33
34
      )
35
     if name:
36
37
          _append(_ADV_TYPE_NAME, name)
38
39
     if services:
40
          for uuid in services:
41
               b = bytes(uuid)
42
              if len(b) == 2:
43
                   _append(_ADV_TYPE_UUID16_COMPLETE, b)
44
               elif len(b) == 4:
45
                   _append(_ADV_TYPE_UUID32_COMPLETE, b)
46
               elif len(b) == 16:
47
                   _append(_ADV_TYPE_UUID128_COMPLETE, b)
48
49
       # See org.bluetooth.characteristic.gap.appearance.xml
50
      if appearance:
51
           _append(_ADV_TYPE_APPEARANCE, struct.pack("<h", appearance))
52
53
       return payload
54
55
56 def decode_field(payload, adv_type):
57
    i = 0
58
      result = []
59
     while i + 1 < len(payload):</pre>
60
          if payload[i + 1] == adv_type:
61
               result.append(payload[i + 2 : i + payload[i] + 1])
62
          i += 1 + payload[i]
63
      return result
64
65
66 def decode_name(payload):
67
      n = decode_field(payload, _ADV_TYPE_NAME)
       return str(n[0], "utf-8") if n else ""
68
69
70
71 def decode_services(payload):
72
      services = []
73
    for u in decode_field(payload, _ADV_TYPE_UUID16_COMPLETE):
74
          services.append(bluetooth.UUID(struct.unpack("<h", u)[0]))</pre>
    for u in decode_field(payload, _ADV_TYPE_UUID32_COMPLETE):
75
          services.append(bluetooth.UUID(struct.unpack("<d", u)[0]))</pre>
76
77
     for u in decode_field(payload, _ADV_TYPE_UUID128_COMPLETE):
78
          services.append(bluetooth.UUID(u))
79
      return services
80
81
82 def demo():
```

```
83
      payload = advertising_payload(
      name="micropython",
84
          services=[bluetooth.UUID(0x181A), bluetooth.UUID("6E400001-B5A3-F393-E0A9-
85
  E50E24DCCA9E")],
86
    )
87
     print(payload)
     print(decode_name(payload))
88
89
     print(decode_services(payload))
90
91
92 if __name__ == "__main__":
93
      demo()
```

Full details of supported Bluetooth protocols and profiles are Blue Kitchen BTStack GitHub repository.

### 6.2. An example Bluetooth service

We can use the generic peripheral advertising code in Section 6.1 to help implement an example service.

### 6.2.1. Creating a temperature service peripheral

This example demonstrates a simple temperature sensor peripheral. The sensor's local value is updated every ten seconds, and any connected central device will be notified of the change.

Pico MicroPython Examples: https://github.com/raspberrypi/pico-micropython-examples/blob/master/bluetooth/picow\_ble\_temp\_sensor.py

```
1 # This example demonstrates a simple temperature sensor peripheral.
 2 #
 3 # The sensor's local value is updated, and it will notify
4 # any connected central every 10 seconds.
 5
 6 import bluetooth
 7 import random
8 import struct
 9 import time
10 import machine
11 import ubinascii
12 from ble_advertising import advertising_payload
13 from micropython import const
14 from machine import Pin
15
16 _IRQ_CENTRAL_CONNECT = const(1)
17 _IRQ_CENTRAL_DISCONNECT = const(2)
18 _IRQ_GATTS_INDICATE_DONE = const(20)
19
20 _FLAG_READ = const(0x0002)
21 _FLAG_NOTIFY = const(0x0010)
22 _FLAG_INDICATE = const(0x0020)
23
24 # org.bluetooth.service.environmental_sensing
25 _ENV_SENSE_UUID = bluetooth.UUID(0x181A)
26 # org.bluetooth.characteristic.temperature
27 \_ TEMP\_ CHAR = (
28
       bluetooth.UUID(0x2A6E),
       _FLAG_READ | _FLAG_NOTIFY | _FLAG_INDICATE,
29
30)
31 _ENV_SENSE_SERVICE = (
```

```
32
       _ENV_SENSE_UUID,
33
       (_TEMP_CHAR,),
34)
35
36 # org.bluetooth.characteristic.gap.appearance.xml
37 _ADV_APPEARANCE_GENERIC_THERMOMETER = const(768)
38
39 class BLETemperature:
40
       def __init__(self, ble, name=""):
41
           self._sensor_temp = machine.ADC(4)
42
           self._ble = ble
43
           self._ble.active(True)
44
           self._ble.irq(self._irq)
           ((self._handle,),) = self._ble.gatts_register_services((_ENV_SENSE_SERVICE,))
45
46
           self._connections = set()
47
           if len(name) == 0:
               name = 'Pico %s' % ubinascii.hexlify(self._ble.config('mac')[1],':').decode
48
   ().upper()
49
           print('Sensor name %s' % name)
50
           self._payload = advertising_payload(
51
              name=name, services=[_ENV_SENSE_UUID]
52
           )
53
           self._advertise()
54
55
       def _irq(self, event, data):
56
           # Track connections so we can send notifications.
57
           if event == _IRQ_CENTRAL_CONNECT:
58
               conn_handle, _, _ = data
59
               self._connections.add(conn_handle)
60
           elif event == _IRQ_CENTRAL_DISCONNECT:
61
               conn_handle, _, _ = data
               self._connections.remove(conn_handle)
62
63
               # Start advertising again to allow a new connection.
64
               self. advertise()
           elif event == _IRQ_GATTS_INDICATE_DONE:
65
               conn_handle, value_handle, status = data
66
67
68
       def update_temperature(self, notify=False, indicate=False):
69
           # Write the local value, ready for a central to read.
70
           temp_deg_c = self._get_temp()
71
           print("write temp %.2f degc" % temp_deg_c);
           self._ble.gatts_write(self._handle, struct.pack("<h", int(temp_deg_c * 100)))</pre>
72
73
           if notify or indicate:
74
               for conn_handle in self._connections:
75
                   if notify:
76
                       # Notify connected centrals.
77
                       self._ble.gatts_notify(conn_handle, self._handle)
78
                   if indicate:
79
                       # Indicate connected centrals.
80
                       self._ble.gatts_indicate(conn_handle, self._handle)
81
82
       def _advertise(self, interval_us=500000):
83
           self._ble.gap_advertise(interval_us, adv_data=self._payload)
84
85
       # ref https://github.com/raspberrypi/pico-micropython-
   examples/blob/master/adc/temperature.py
86
       def _get_temp(self):
87
           conversion_factor = 3.3 / (65535)
88
           reading = self._sensor_temp.read_u16() * conversion_factor
89
90
           # The temperature sensor measures the Vbe voltage of a biased bipolar diode, connected
   to the fifth ADC channel
91
           # Typically, Vbe = 0.706V at 27 degrees C, with a slope of -1.721mV (0.001721) per
   degree.
```

```
92
            return 27 - (reading - 0.706) / 0.001721
93
94 def demo():
95
        ble = bluetooth.BLE()
96
        temp = BLETemperature(ble)
97
        counter = 0
98
        led = Pin('LED', Pin.OUT)
99
        while True:
100
            if counter % 10 == 0:
101
                temp.update_temperature(notify=True, indicate=False)
102
            led.toggle()
103
            time.sleep_ms(1000)
104
            counter += 1
105
106 if __name__ == "__main__":
107
        demo()
```

#### O NOTE

The RP2040 temperature sensor measures the  $V_{be}$  voltage of a biased bipolar diode, connected to the fifth ADC channel. Typically,  $V_{be}$  = 0.706V at 27°C, with a slope of -1.721mV (0.001721) per degree.

#### O NOTE

This example service imports code from Section 6.1.

If you connect to the Bluetooth device using a scanner application on your phone (see Figure 9) you should see a service entry in the "Environmental sensing" section. Beneath this, there's a temperature section. You should be able to read the temperature or subscribe for notifications when the temperature value changes.

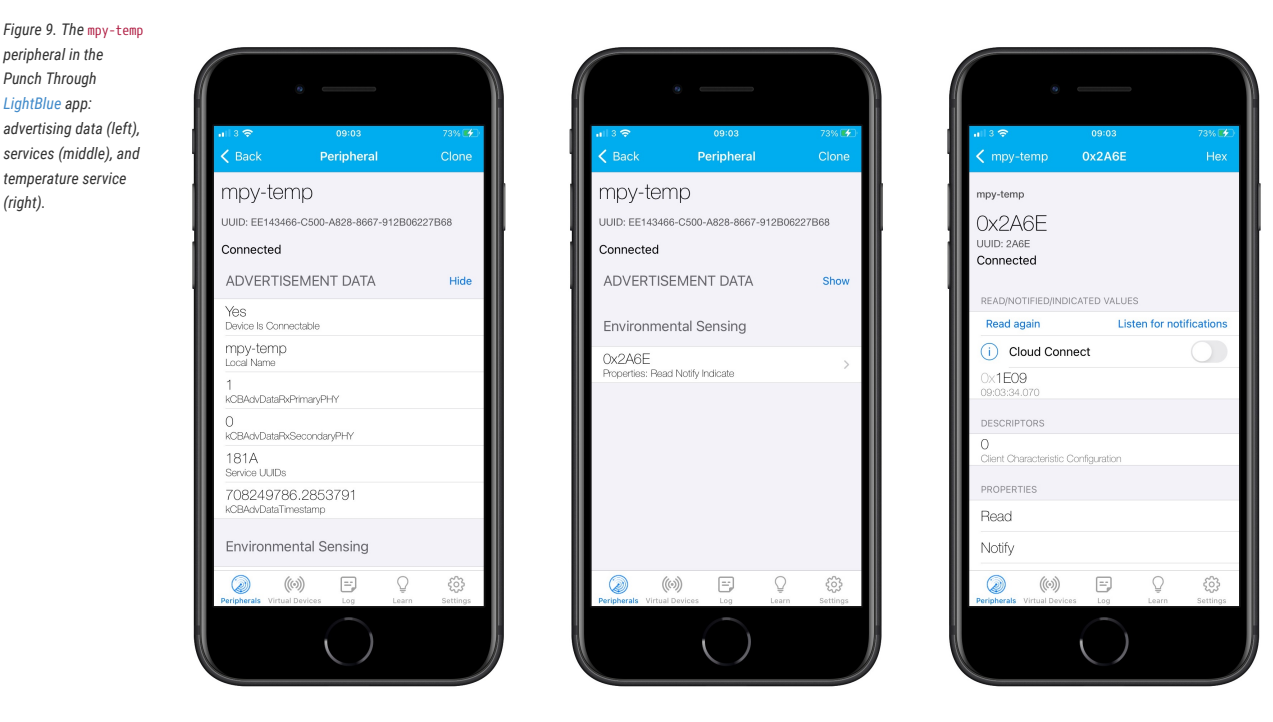

The temperature will show up as a hexadecimal number, e.g. 0x4808. This number is a two-byte, little-endian representation of the temperature multiplied by 100. To get the value back in centigrade, you will need flip this representation to big-endian (e.g. 0x4808 becomes 0x0848), convert the value to decimal (e.g. 0x0848 becomes 2891), and then divide by 100 to get the value in centigrade (here it would be 28.91°C).

### 6.2.2. Implementing a central device

While it is likely that the main use-case for BLE on Pico W will be as a peripheral offering services, it is also possible to use your Pico W as a central device. Here we implement a central device that finds and connects to temperature peripherals (see Section 6.2.1).

Pico MicroPython Examples: https://github.com/raspberrypi/pico-micropython-examples/blob/master/bluetooth/picow\_ble\_temp\_reader.py

```
1 # This example finds and connects to a BLE temperature sensor (e.g. the one in
  ble_temperature.py).
2
3 import bluetooth
4 import random
5 import struct
6 import time
7 import micropython
8 from ble_advertising import decode_services, decode_name
9 from micropython import const
10 from machine import Pin
11
12 _IRQ_CENTRAL_CONNECT = const(1)
13 _IRQ_CENTRAL_DISCONNECT = const(2)
14 _IRQ_GATTS_WRITE = const(3)
15 _IRQ_GATTS_READ_REQUEST = const(4)
16 _IRQ_SCAN_RESULT = const(5)
17 _IRQ_SCAN_DONE = const(6)
18 _IRQ_PERIPHERAL_CONNECT = const(7)
19 _IRQ_PERIPHERAL_DISCONNECT = const(8)
20 _IRQ_GATTC_SERVICE_RESULT = const(9)
21 _IRQ_GATTC_SERVICE_DONE = const(10)
22 _IRQ_GATTC_CHARACTERISTIC_RESULT = const(11)
23 _IRQ_GATTC_CHARACTERISTIC_DONE = const(12)
24 _IRQ_GATTC_DESCRIPTOR_RESULT = const(13)
25 _IRQ_GATTC_DESCRIPTOR_DONE = const(14)
26 _IRQ_GATTC_READ_RESULT = const(15)
27 _IRQ_GATTC_READ_DONE = const(16)
28 _IRQ_GATTC_WRITE_DONE = const(17)
29 _IRQ_GATTC_NOTIFY = const(18)
30 _IRQ_GATTC_INDICATE = const(19)
31
32 \_ADV\_IND = const(0x00)
33 _ADV_DIRECT_IND = const(0x01)
34 _ADV_SCAN_IND = const(0x02)
35 _ADV_NONCONN_IND = const(0x03)
36
37 # org.bluetooth.service.environmental_sensing
38 _ENV_SENSE_UUID = bluetooth.UUID(0x181A)
39 # org.bluetooth.characteristic.temperature
40 _TEMP_UUID = bluetooth.UUID(0x2A6E)
41 \_ TEMP\_ CHAR = (
42
      _TEMP_UUID,
       bluetooth.FLAG_READ | bluetooth.FLAG_NOTIFY,
43
44)
45 _ENV_SENSE_SERVICE = (
46
      _ENV_SENSE_UUID,
47
      (_TEMP_CHAR,),
48)
49
50 class BLETemperatureCentral:
51
     def __init__(self, ble):
52
          self._ble = ble
53
          self._ble.active(True)
54
          self._ble.irq(self._irq)
```

```
55
            self._reset()
 56
            self._led = Pin('LED', Pin.OUT)
57
58
        def _reset(self):
59
            # Cached name and address from a successful scan.
            self._name = None
60
61
            self._addr_type = None
62
            self._addr = None
63
            # Cached value (if we have one)
 64
 65
            self._value = None
66
            # Callbacks for completion of various operations.
67
            # These reset back to None after being invoked.
68
69
            self._scan_callback = None
70
            self._conn_callback = None
 71
            self._read_callback = None
72
73
            # Persistent callback for when new data is notified from the device.
74
            self._notify_callback = None
75
            # Connected device.
76
 77
            self. conn handle = None
 78
            self._start_handle = None
 79
            self._end_handle = None
 80
            self._value_handle = None
 81
 82
        def _irq(self, event, data):
 83
            if event == _IRQ_SCAN_RESULT:
84
                addr_type, addr, adv_type, rssi, adv_data = data
                if adv_type in (_ADV_IND, _ADV_DIRECT_IND):
85
                    type_list = decode_services(adv_data)
86
                    if _ENV_SENSE_UUID in type_list:
87
88
                        # Found a potential device, remember it and stop scanning.
89
                        self._addr_type = addr_type
 90
                        self._addr = bytes(addr) # Note: addr buffer is owned by caller so need
    to copy it.
91
                        self._name = decode_name(adv_data) or "?"
92
                        self._ble.gap_scan(None)
93
            elif event == _IRQ_SCAN_DONE:
94
                if self._scan_callback:
95
96
                    if self._addr:
                        # Found a device during the scan (and the scan was explicitly stopped).
 97
98
                        self._scan_callback(self._addr_type, self._addr, self._name)
99
                        self._scan_callback = None
100
                    else:
                        # Scan timed out.
101
102
                        self._scan_callback(None, None, None)
103
            elif event == _IRQ_PERIPHERAL_CONNECT:
104
105
                # Connect successful.
106
                conn_handle, addr_type, addr = data
107
                if addr_type == self._addr_type and addr == self._addr:
108
                    self._conn_handle = conn_handle
109
                    self._ble.gattc_discover_services(self._conn_handle)
110
            elif event == _IRQ_PERIPHERAL_DISCONNECT:
111
                # Disconnect (either initiated by us or the remote end).
112
                conn_handle, _, _ = data
113
114
                if conn_handle == self._conn_handle:
115
                    # If it was initiated by us, it'll already be reset.
116
                    self._reset()
117
```

| 118 | <pre>elif event == _IRQ_GATTC_SERVICE_RESULT:</pre>                            |
|-----|--------------------------------------------------------------------------------|
| 119 | # Connected device returned a service.                                         |
| 120 | conn handle. start handle. end handle. uuid = data                             |
| 121 | if conn bandle == self conn bandle and uuid == ENV SENSE UUID.                 |
| 127 | in configuration of the source of the start handlo and handlo                  |
| 122 |                                                                                |
| 123 |                                                                                |
| 124 | elif event == _IRQ_GAIIC_SERVICE_DONE:                                         |
| 125 | # Service query complete.                                                      |
| 126 | <pre>if selfstart_handle and selfend_handle:</pre>                             |
| 127 | <pre>selfble.gattc_discover_characteristics(</pre>                             |
| 128 | selfconn_handle, selfstart_handle, selfend_handle                              |
| 129 | )                                                                              |
| 130 | else:                                                                          |
| 131 | print("Failed to find environmental sensing service ")                         |
| 132 | p ( co cont_ cont cont cont )                                                  |
| 102 |                                                                                |
| 133 | elli event == _IRQ_GATIC_CHARACTERISTIC_RESULT.                                |
| 134 | # Connected device returned a characteristic.                                  |
| 135 | conn_handle, def_handle, value_handle, properties, uuid = data                 |
| 136 | if conn_handle == selfconn_handle and uuid == _TEMP_UUID:                      |
| 137 | <pre>selfvalue_handle = value_handle</pre>                                     |
| 138 |                                                                                |
| 139 | <pre>elif event == _IRQ_GATTC_CHARACTERISTIC_DONE:</pre>                       |
| 140 | # Characteristic guery complete.                                               |
| 141 | if self, value handle:                                                         |
| 142 | # We've finished connecting and discovering device fire the connect callback   |
| 1/2 | if olf one callback.                                                           |
| 143 | and approximations.                                                            |
| 144 | settconn_callback()                                                            |
| 145 | else:                                                                          |
| 146 | print("Failed to find temperature characteristic.")                            |
| 147 |                                                                                |
| 148 | <pre>elif event == _IRQ_GATTC_READ_RESULT:</pre>                               |
| 149 | # A read completed successfully.                                               |
| 150 | conn_handle, value_handle, char_data = data                                    |
| 151 | if conn_handle == selfconn_handle and value_handle == selfvalue_handle:        |
| 152 | self. update value(char data)                                                  |
| 153 | if self read callback.                                                         |
| 154 | all rad allback(calf value)                                                    |
| 154 | selftead_callback(selfvalue)                                                   |
| 155 | Sellfead_callback = None                                                       |
| 156 |                                                                                |
| 157 | <pre>elif event == _IRQ_GATTC_READ_DONE:</pre>                                 |
| 158 | # Read completed (no-op).                                                      |
| 159 | conn_handle, value_handle, status = data                                       |
| 160 |                                                                                |
| 161 | <pre>elif event == _IRQ_GATTC_NOTIFY:</pre>                                    |
| 162 | # The ble_temperature.py demo periodically notifies its value.                 |
| 163 | conn handle, value handle, notify data = data                                  |
| 164 | if conn handle == self conn handle and value handle == self value handle       |
| 165 | self under velue(notify data)                                                  |
| 166 | if olf matify called                                                           |
| 100 | IT SelfhotTy_callback.                                                         |
| 167 | selfnotity_callback(selfvalue)                                                 |
| 168 |                                                                                |
| 169 | # Returns true if we've successfully connected and discovered characteristics. |
| 170 | <pre>def is_connected(self):</pre>                                             |
| 171 | return selfconn_handle is not None and selfvalue_handle is not None            |
| 172 |                                                                                |
| 173 | # Find a device advertising the environmental sensor service.                  |
| 174 | def scan(self. callback=None):                                                 |
| 175 | self addr type = None                                                          |
| 176 | colf addr - None                                                               |
| 170 | SELL_AUGL - NULE                                                               |
| 177 | seltscan_callback = callback                                                   |
| 178 | seltble.gap_scan(2000, 30000, 30000)                                           |
| 179 |                                                                                |
| 180 | # Connect to the specified device (otherwise use cached address from a scan).  |
| 181 | <pre>def connect(self, addr_type=None, addr=None, callback=None):</pre>        |
|     |                                                                                |

```
182
            self._addr_type = addr_type or self._addr_type
183
            self._addr = addr or self._addr
184
            self._conn_callback = callback
            if self._addr_type is None or self._addr is None:
185
186
                return False
187
            self._ble.gap_connect(self._addr_type, self._addr)
188
            return True
189
190
        # Disconnect from current device.
191
        def disconnect(self):
192
            if not self._conn_handle:
                return
193
            self._ble.gap_disconnect(self._conn_handle)
194
195
            self._reset()
196
197
        # Issues an (asynchronous) read, will invoke callback with data.
198
        def read(self, callback):
199
            if not self.is_connected():
200
                return
201
            self._read_callback = callback
202
            try:
203
                self._ble.gattc_read(self._conn_handle, self._value_handle)
204
            except OSError as error:
205
                print(error)
206
207
        # Sets a callback to be invoked when the device notifies us.
208
        def on_notify(self, callback):
209
            self._notify_callback = callback
210
211
        def _update_value(self, data):
212
            # Data is sint16 in degrees Celsius with a resolution of 0.01 degrees Celsius.
213
            try:
214
                self._value = struct.unpack("<h", data)[0] / 100</pre>
215
            except OSError as error:
216
                print(error)
217
218
        def value(self):
219
            return self._value
220
221 def sleep_ms_flash_led(self, flash_count, delay_ms):
222
        self._led.off()
223
        while(delay_ms > 0):
224
            for i in range(flash_count):
225
                self._led.on()
226
                time.sleep_ms(100)
227
                self._led.off()
228
                time.sleep_ms(100)
229
                delay_ms -= 200
230
            time.sleep_ms(1000)
231
            delay_ms -= 1000
232
233 def print_temp(result):
        print("read temp: %.2f degc" % result)
234
235
236 def demo(ble, central):
237
        not_found = False
238
239
        def on_scan(addr_type, addr, name):
240
            if addr_type is not None:
241
                print("Found sensor: %s" % name)
242
                central.connect()
243
            else:
244
                nonlocal not_found
245
                not_found = True
```

```
246
                print("No sensor found.")
247
        central.scan(callback=on_scan)
248
249
        # Wait for connection...
250
251
        while not central.is_connected():
252
           time.sleep_ms(100)
253
            if not_found:
254
                return
255
256
        print("Connected")
257
258
        # Explicitly issue reads
259
        while central.is_connected():
260
           central.read(callback=print_temp)
261
            sleep_ms_flash_led(central, 2, 2000)
262
263
        print("Disconnected")
264
265 if __name__ == "__main__":
266
     ble = bluetooth.BLE()
267
       central = BLETemperatureCentral(ble)
268
       while(True):
269
           demo(ble, central)
270
           sleep_ms_flash_led(central, 1, 10000)
```

### NOTE

This example imports code from Section 6.1.

Copy ble\_advertising.py and picow\_ble\_temp\_reader.py to a second Raspberry Pi Pico W. It should start running, and the on-board LED will flash briefly once repeatedly if it can't find a device to connect to. Once it finds another device running the picow\_ble\_temp\_sensor.py, it will repeatedly flash twice, quickly, when it is connected and reading the temperature over Bluetooth.

# Appendix A: Building MicroPython from source

Before you can proceed with building a MicroPython UF2 for Pico W-series devices from source, you should install the normal dependencies to build MicroPython. See Section 1.3 of the Raspberry Pi Pico-series Python SDK book for full details.

Afterwards you should clone the micropython and micropython-lib repositories.

- \$ mkdir pico\_w
- \$ cd pico\_w
- \$ git clone https://github.com/micropython/micropython.git --branch master
- \$ git clone https://github.com/micropython/micropython-lib.git --branch master

#### O NOTE

Putting micropython-lib side-by-side with your MicroPython checkout will mean that it is automatically pulled into your MicroPython build, and libraries in micropython-lib will be "pre-added" to the list of modules available by default on your Pico W-series device.

Then build MicroPython:

```
$ cd micropython
$ make -C ports/rp2 BOARD=PICO_W submodules
$ make -C mpy-cross
$ cd ports/rp2
$ make BOARD=PICO_W
```

If everything went well, there will be a new directory called build-PICO\_W (that's ports/rp2/build-PICO\_W relative to the toplevel micropython directory), which contains the new firmware binaries. Drag and drop the firmware.uf2 onto the RPI-RP2 drive that pops up once your Pico W-series device enters BOOTSEL mode.

# Appendix H: Documentation Release History

### 25 November 2024

- Added support for Pico 2 W.
- Switched back to separate release histories per PDF.

### 02 Feb 2024

- Corrected minor typos and formatting issues.
- Updated ROSC register information.

### 14 Jun 2023

- Corrected minor typos and formatting issues.
- Updated for the 1.5.1 release of the Raspberry Pi Pico C SDK.
- Added Pico W Bluetooth usage instructions.

### 03 Mar 2023

- · Corrected even more typos and formatting issues.
- Updated for the 1.5.0 release of the Raspberry Pi Pico C SDK.
- Added a wireless networking example to the Python documentation.

### 01 Dec 2022

- · Corrected various typos and formatting issues.
- Replaced SDK library documentation with links to the online version.

### 30 Jun 2022

• Initial release.

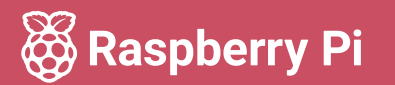

Raspberry Pi is a trademark of Raspberry Pi Ltd